Onbase Document Upload Instruction Guide: You Must Have Your CWID For This Process

 Use this link to access the MAPS Secure Document Upload service: https://helpcenter.mines.edu/TDClient/2657/maps/Requests/ServiceDet?ID=48037

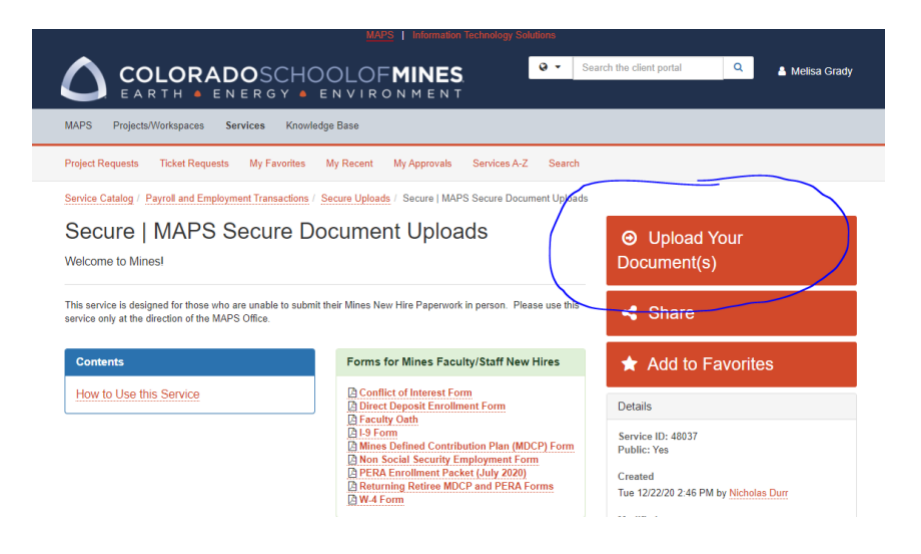

2. Log in using your Mines Trailhead user name and password. (The user name might show in all caps even if your caps lock is off but it should still work to get into the system.)

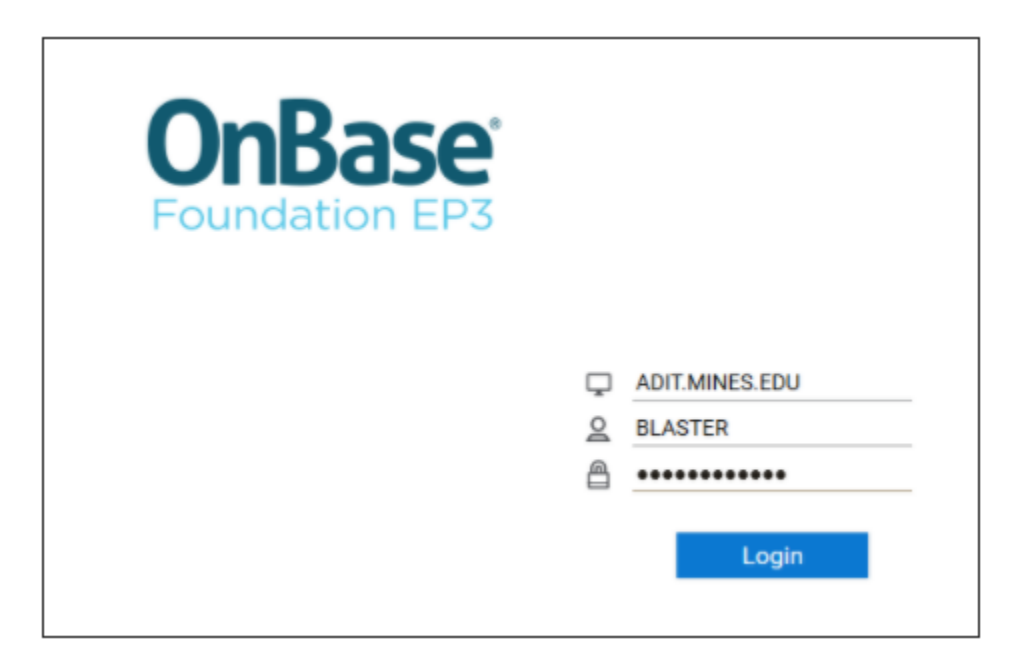

3. OnBase will default you into a "New Form" so before you do anything, click the 3 lines/ "Hamburger."

|   | △ Trailhead - mines.edu × S OnBase web-prod 20.3.5.1000 × +    |                            |
|---|----------------------------------------------------------------|----------------------------|
|   | ← → C                                                          |                            |
| ( | E New Form                                                     | <b>OnBase</b> <sup>®</sup> |
|   | Forms<br>Q<br>HUMAN SUBJECTS COMMITTEE<br>HSR-Application Form |                            |

4. Select "Import Document"

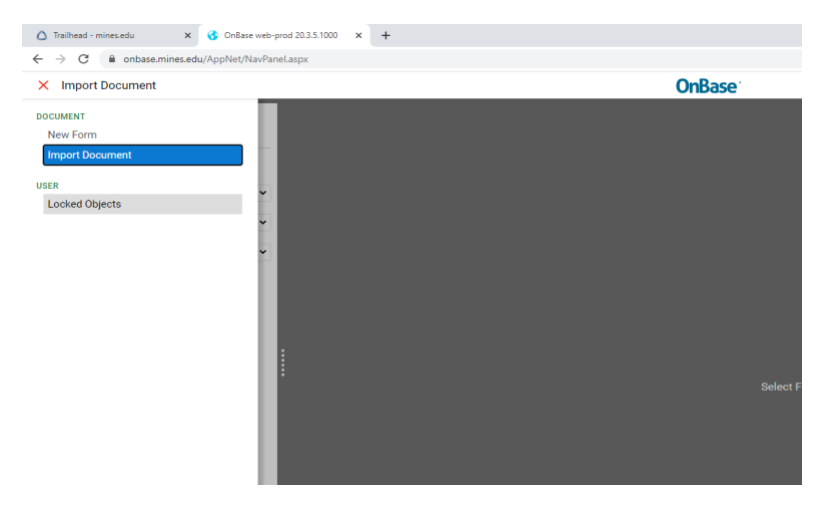

5. Select the HR-COVID Vaccine Cards option from the drop-down menu.

 Click "Choose File" and browse to locate the document you want to upload (either your COVID Vaccine Card **OR** your Immunization Medical Exemption Form) then enter your CWID in the "ID" box below. Verify the name that autopopulates is your name.

| 🛆 Trailhead - mines.edu 🛛 🗙                                                                                     | 3 OnBase web-prod 20.3.5.1000 × + |                                       |
|----------------------------------------------------------------------------------------------------|-----------------------------------|---------------------------------------|
| ← → C 🔒 onbase.mines.edu//                                                                                      | AppNet/NavPaneLaspx               |                                       |
| Import Document                                                                                                 |                                   | OnBase                                |
| Select File<br>Choose File No file chosen                                                                       |                                   |                                       |
| Import Settings<br>Document Type Groups<br>«All»<br>Document Types<br>HR-Employee Forms for Review<br>File Type | •                                 |                                       |
| Image File Format (.???)<br>Document Date<br>02/04/2021                                                         | •                                 |                                       |
| KEYWORDS<br>ID                                                                                                  |                                   |                                       |
| First Name                                                                                                    |                                   | G<br>Select File or Drag & Drop Files |
| Middle Name<br>Hire Date                                                                                        | _                                 |                                       |
| MM/dd/yyyy<br>Termination Date                                                                                  |                                   |                                       |
| MM/dd/yyyy<br>Activity Date                                                                                     |                                   |                                       |
| MMA OULYYYY                                                                                                    |                                   |                                       |
| 🕼 🐱 🖧 Import                                                                                                    |                                   |                                       |

Very Important Note: The fields below your CWID will auto populate but if it doesn't match your name/information, STOP and contact MAPS. Do not modify any fields that autopopulate.

| Trailhead - mines.edu                          | ×            | 😚 OnBase v  | web-prod 20.3.5.100 | 0 × | + |
|------------------------------------------------|--------------|-------------|---------------------|-----|---|
| $\leftrightarrow$ $\rightarrow$ C $\cong$ onba | ise.mines.ed | u/AppNet/Na | vPanel.aspx         |     |   |
| Import Docume                                  | nt           |             |                     |     |   |
|                                                |              |             | _                   |     |   |
| Select File                                    |              |             |                     |     |   |
| Choose File No file ch                         | osen         |             |                     |     |   |
|                                                |              |             | -                   |     |   |
| Import Settings                                |              |             |                     |     |   |
| Document Type Groups                           |              |             |                     |     |   |
| <all></all>                                    |              |             | ~                   |     |   |
| Document Types                                 |              |             |                     |     |   |
| HR-Employee Forms for                          | Review       |             | ~                   |     |   |
| File Type                                      |              |             |                     |     |   |
| Image File Format (.???)                       |              |             | ~                   |     |   |
| Document Date                                  |              |             |                     |     |   |
| 02/04/2021                                     |              |             |                     |     |   |
| KEYWORDS                                       |              |             |                     |     |   |
| ID                                             |              |             |                     |     |   |
| 10854740                                       |              |             |                     |     |   |
| Last Name                                      |              |             |                     |     |   |
| GRADY                                          |              |             | 1                   |     |   |
| First Name                                     |              |             | <b>/</b>            |     |   |
| MELISA                                         |              |             |                     |     |   |
| Middle Name                                    |              |             |                     |     |   |

7. If everything looks correct, click "Import" in blue at the bottom of the screen. You will receive a confirmation email if the upload was successful.

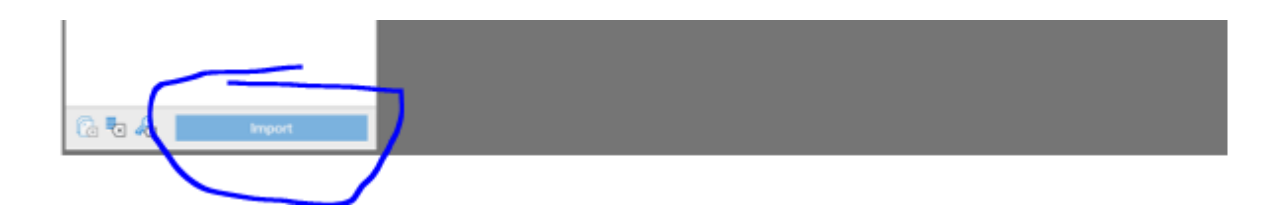